## การให้บริการ Wireless ของมหาวิทยาลัยฯ

วิธีการเชื่อมต่อเพื่อใช้งานสัญญาณ Wireless ของมหาวิทยาลัยฯ ปัจจุบันผู้ใช้งานสามารถเลือกใช้ บริการ SSID ได้ 2 SSID คือ ชื่อ dusit และ dusit\_wifi โดย Click ที่รูปขีดสัญญาณจะปรากฏ ชื่อ SSID ขึ้นมา

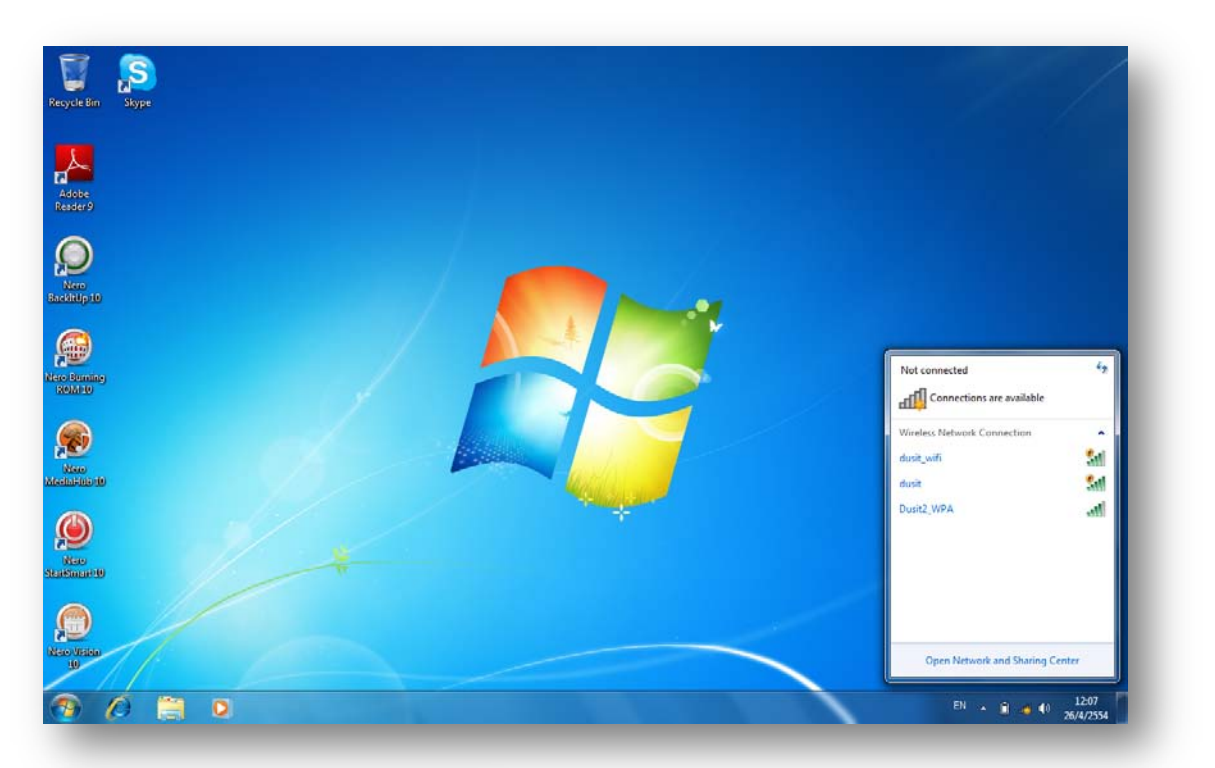

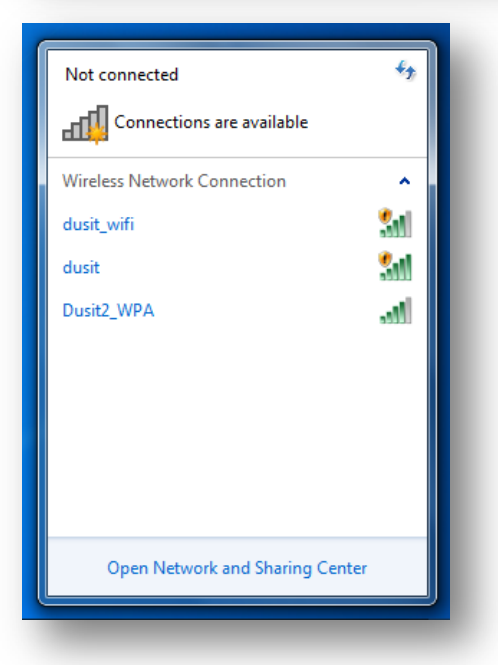

ให้ผู้ใช้งานคลิก ที่ SSID ที่ชื่อ dusit หรือ dusit\_wifi อันใดอันหนึ่งเพื่อ Connect สัญญาณ Wireless

จากนั้นให้ผู้ใช้งานเข้าใช้งานโปรแกรม Internet Explorer

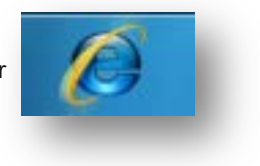

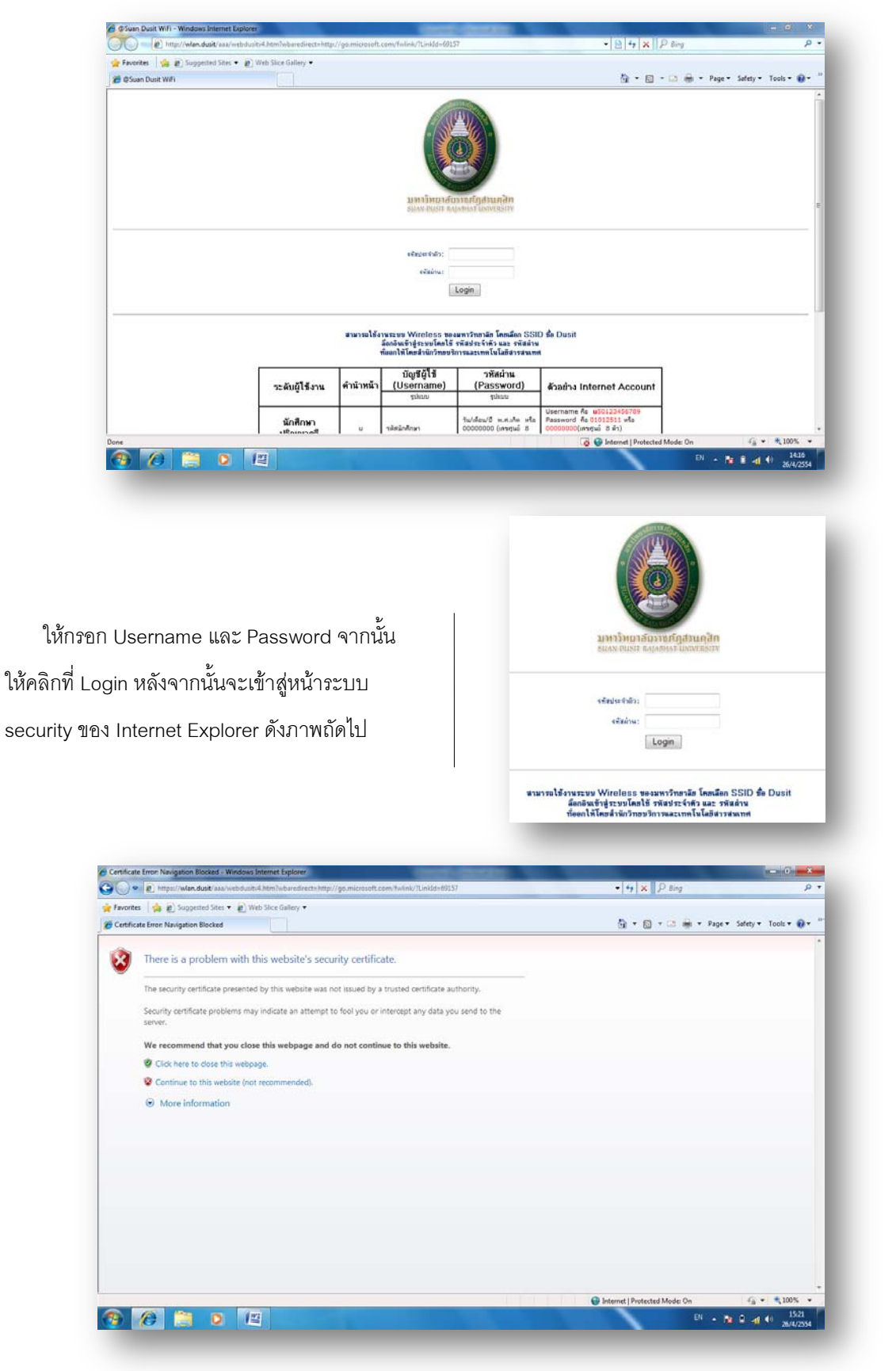

หากผู้ใช้งานเลือก SSID ชื่อ dusit ผู้ใช้งานจะเข้าสู่หน้า Login ดังภาพนี้

ภาพหน้าจอ Security ของ Internet Explorer

หากผู้ใช้งานเลือก SSID ที่มีชื่อว่า dusit\_wifi เมื่อเปิด Internet Explorer จะพบหน้า Security ของ ก่อนเข้าหน้า Login คลิกที่ "Continue to this website (not recommended)" เพื่อเข้าสู่หน้า Login

| 👉 Favorite | es 👍 🔊 Suggested Sites 🔹 🔊 Web Slice Gallery 🔹                                                                  |                               |                    |
|------------|----------------------------------------------------------------------------------------------------|-------------------------------|--------------------|
| Certific   | ate Error: Navigation Blocked                                                                                   | 🛐 🔻 🔯 👻 📾 🗰 🔻 Page 🕶 Sat      | fety 🔹 Tools 🔹 🔞 🔹 |
| 3          | There is a problem with this website's security certificate.                                                    |                               |                    |
|            | The security certificate presented by this website was not issued by a trusted certificate authority.           |                               |                    |
|            | Security certificate problems may indicate an attempt to fool you or intercept any data you send to the server. |                               |                    |
|            | We recommend that you close this webpage and do not continue to this website.                                   |                               |                    |
|            | Ø Click here to dose this webpage.                                                                              |                               |                    |
|            | Continue to this website (not recommended).                                                                     |                               |                    |
|            | More information                                                                                                |                               |                    |
|            |                                                                                                    |                               |                    |
|            |                                                                                                    |                               |                    |
|            |                                                                                                    |                               |                    |
|            |                                                                                                    |                               |                    |
|            |                                                                                                    |                               |                    |
|            |                                                                                                    |                               |                    |
|            |                                                                                                    |                               |                    |
|            |                                                                                                    |                               |                    |
|            |                                                                                                    |                               |                    |
|            |                                                                                                    | internet   Protected Mode: On | €a + ₹100% ·       |
|            |                                                                                                    | anternet   Protected Mode: Un | 1921               |

## หากผู้ใช้งาน Login สำเร็จจะปรากฏดังภาพด้านล่าง

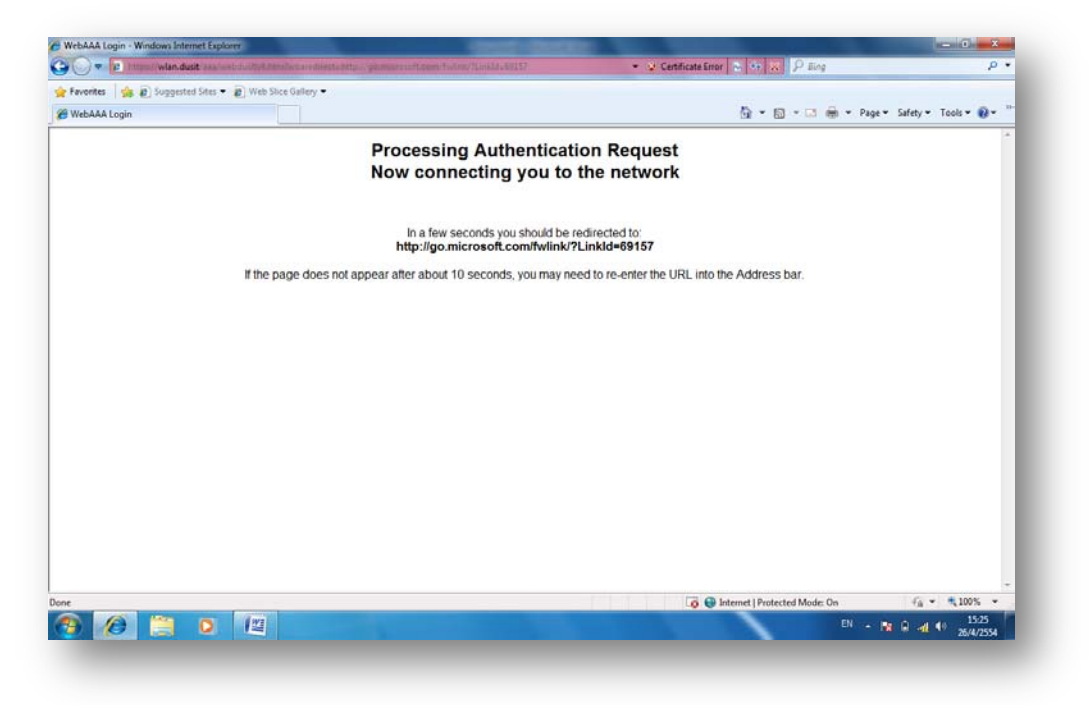

| eb Authentication - Windows Internet Explorer             |                                                                                                 |                      |
|-----------------------------------------------------------|-------------------------------------------------------------------------------------------------|----------------------|
| 🖉 🔹 👂 hittp://1111/kaps.himi?eedenthaman.com/finitizentyr | <ul> <li>         Q         Certificate Error         A         4         A         A</li></ul> | . م                  |
| avorites 🛛 🙀 😰 Suggested Sites 👻 😰 Web Slice Gallery 🔹    |                                                                                                 |                      |
| Veb Authentication                                        | 🚰 🔻 🖾 👻 🖉 🖓 Page 🕈                                                                              | Safety 🔻 Tools 🔻 🔞 🕈 |
| Login                                                     |                                                                                                 | cisco                |
| Suan Dusit Rajabhat University                            |                                                                                                 |                      |
| กรุณากรอกมูลเซอร์ พาร์สเวิร์ค                             |                                                                                                 |                      |
| User Name                                                 |                                                                                                 |                      |
| Password                                                  |                                                                                                 |                      |
| Submit                                                    |                                                                                                 |                      |
|                                                           |                                                                                                 |                      |
|                                                           |                                                                                                 |                      |
|                                                           |                                                                                                 |                      |
|                                                           |                                                                                                 |                      |
|                                                           |                                                                                                 |                      |
|                                                           |                                                                                                 |                      |
|                                                           |                                                                                                 |                      |
|                                                           |                                                                                                 |                      |
|                                                           |                                                                                                 |                      |
|                                                           |                                                                                                 |                      |
|                                                           | Internet   Protected Mode: On                                                                   | √2 * ₹100% *         |
|                                                           | EN 🔺 🖪                                                                                          | 15:39<br>26/4/2554   |

ภาพหน้าจอเพื่อ Login เข้าใช้งาน

ให้ผู้ใช้งานกรอก Username และ Password จากนั้น ให้คลิกที่ Submit

| Login                        | _                                       |
|------------------------------|-----------------------------------------|
| Suan Dusit<br>กรุณากรอกยูสเซ | Rajabhat University<br>เอร์ พาร์สเวิร์ด |
| User Name<br>Password        |                                         |
|                              | Submit                                  |

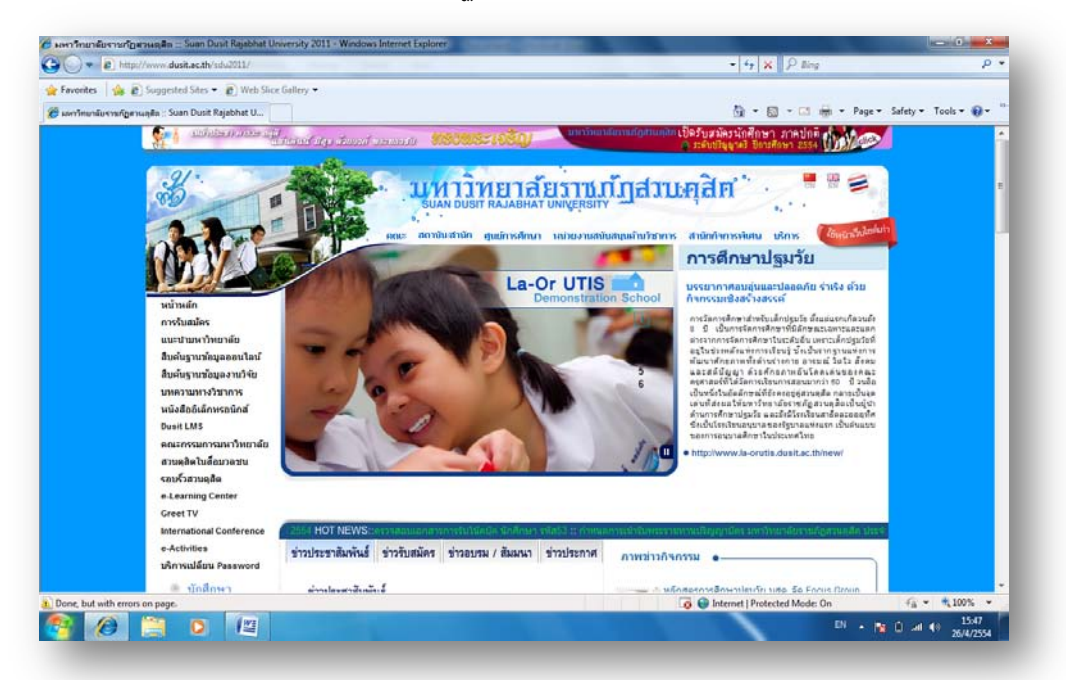

## หาก Login สำเร็จจะปรากฏหน้าเว็บของมหาวิทยาลัยฯ ดังภาพ

การใช้งาน Internet ผ่านระบบเครือข่าย LAN ผู้ใช้งานสามารถเข้าใช้งานโดยการเข้า Internet Explorer จะปรากฏ Pop up เพื่อให้ป้อน Username และ Password

| Image: Image:                       | and the second second s |                                                                                                    |                                                                                                    | • •+ × P lling                    | = 0 ×<br>                       |
|----------------------------------------------------------------------------------------------------|----------------------------------------------------------------------------------------------------|----------------------------------------------------------------------------------------------------|----------------------------------------------------------------------------------------------------|-----------------------------------|---------------------------------|
| ConsequeImage: Image: I                           | 👷 Favorites   🏨 🔊 Suggested Sites 🔹 🔊 Web Sice Gallery                                                                                                    | ·•                                                                                                    |                                                                                                    |                                   |                                 |
| Ive a state of the second state of the second state of th | g Lonnecting                                                                                                    | Windows Security<br>The server thmsn.com at Provy@L<br>password.<br>Wanning This server is requesting<br>sent to an insecure manner (basic<br>connection). | tusk requires a username and<br>hat your username and password be<br>utbentication without a secure | gr * gg * us non e rage e         | arriy - Ioos - 🐲                |
| ให้ผู้ใช้งานให้ป้อน Username และ Password<br>นั้นให้คลิกที่ OK                                                                                                    |                                                                                                    | User name<br>Passed<br>Remember my                                                                                                    | condentials OR Cancel                                                                               | EN • N                            | €4 * 1005 *<br>1 to 40 26/4/254 |
| ให้ผู้ใช้งานให้ป้อน Username และ Password<br>นั้นให้คลิกที่ OK                                                                                                    |                                                                                                    |                                                                                                    | Windows Security<br>The server th.msn.com at Pro                                                    | oxy@Dusit requires a username a   | nd                              |
| เหนู เข้งาน เหปอน Osername และ Password<br>นั้นให้คลิกที่ OK                                                                                                    | 229 2 9 22                                                                                                    |                                                                                                    | Warning: This server is reque                                                                       | sting that your username and pa   | ssword be                       |
| นั้นให้คลิกที่ OK                                                                                                    | .หผูเขงานเหบอน Username และ P                                                                                                    | assword                                                                                                    | sent in an insecure manner (<br>connection).                                                        | basic authentication without a se | cure                            |
|                                                                                                    | นั้นให้คลิกที่ OK                                                                                                    |                                                                                                    | User name<br>Password                                                                               | ber my credentials                |                                 |
|                                                                                                    |                                                                                                    |                                                                                                    |                                                                                                    | ОК                                | Cancel                          |
|                                                                                                    |                                                                                                    |                                                                                                    |                                                                                                    | ОК                                | Cancel                          |
|                                                                                                    |                                                                                                    |                                                                                                    |                                                                                                    | ОК                                | Cancel                          |
|                                                                                                    |                                                                                                    |                                                                                                    |                                                                                                    | ОК                                | Cancel                          |

สามารถติดต่อสอบถามเพิ่มเติมได้ที่ กลุ่มงานเทคนิคและระบบเครือข่าย หมายเลขโทรศัพท์ 0-2244-5233 และ 0-2244-5242